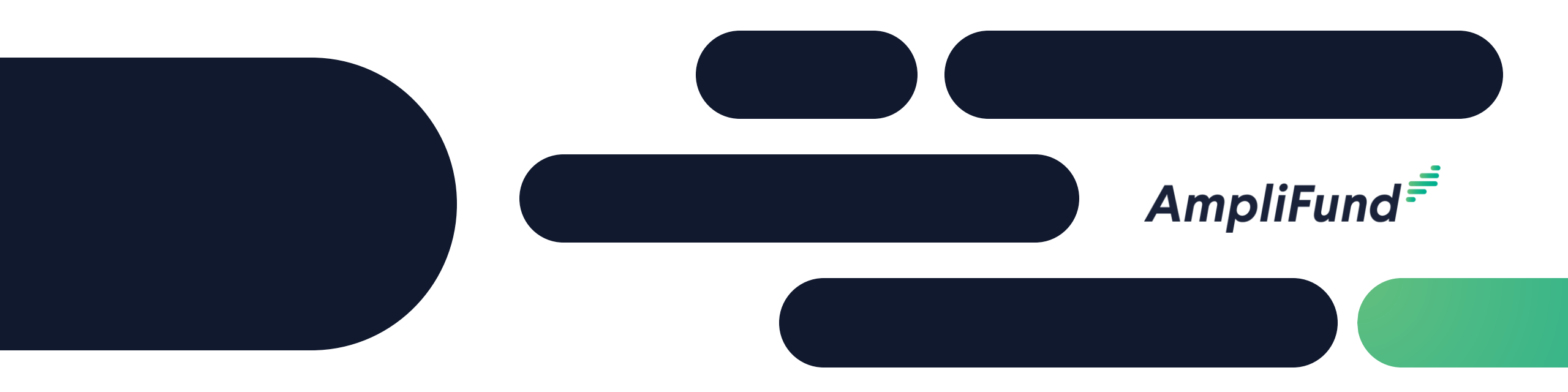

### Grant Maker Pre-Award Core Series

### **Application Configuration**

### <sup>2</sup> Core Series Overview

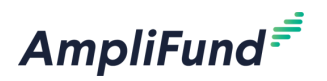

- **Training 1**: AmpliFund & Illinois System Integrations
- Training 2: Pre-Award Master Data, Fund, Opportunity
- Training 3: Pre-Award Application Configuration
  - **Training 4**: Pre-Award Scoring/Reviewer Field Set-up & Application Testing
  - **Training 5**: Pre-Award Application Review Workflow Configuration & Testing

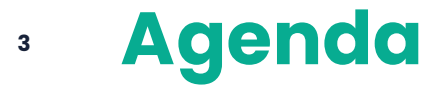

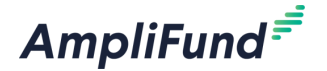

- Form Templates
- Application Forms
- Budget Template
- Performance Plan Template
- In-Product Demo
- Next Steps
- Customer Support
- Question & Answer

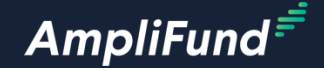

## **Form Templates**

mpliFund Corporate Presentation

#### Access Form Templates

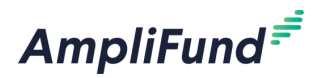

- Form Templates are a way to create standard and reusable Application Forms.
- Log in to AmpliFund.

mpliFund Corporat

• Click on Award Management > Form Templates.

| • [ | and on a list of c | all Form Templates. | Am | pliFund <sup>≓</sup> |                                            |                           |
|-----|--------------------|---------------------|----|----------------------|--------------------------------------------|---------------------------|
| \$  | Award Management   | 2                   |    | Activity             | Form Templates                             |                           |
| ŵ   | Fund Opportunities |                     |    | Contacts             | Template Name                              | Form Name                 |
|     | Form Templates     |                     | Q  | Research             | Uniform Grant Application - Editable 🖋 🗘 🛍 | Uniform Grant Application |
|     | Grant Awards       | 9                   | s  | Grant Managemen      | t Project Overview Template 🖉 🗗 🖬          | Project Overview          |
|     | Documents          |                     | \$ | , Award Managemer    | Application form                           | General Information       |
| I   | Knowledge Center   |                     |    | Fund Management      | Sample Application Form 🖉 🗘 🖬              | Sample Application Form   |
| \$  | Administration     | 16                  |    |                      |                                            |                           |

#### Edit, Copy, Delete Form Templates

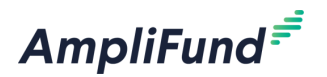

- Click on the pencil edit icon to edit the template.
- Click on the paper edit icon to copy the template.
- Click on the trashcan icon to delete the template.

pliFund Corpor

| AmpliFund <sup>≓</sup> |             |                  |                                     |            |                           |   | AmpliFun            |        |        |
|------------------------|-------------|------------------|-------------------------------------|------------|---------------------------|---|---------------------|--------|--------|
|                        |             |                  |                                     |            |                           |   |                     |        |        |
|                        |             | Activity         | Form Templa                         | tes        |                           |   |                     |        |        |
|                        | -           | Contacts         | Template Name                       | ~          | Form Name                 | ~ | Description         | $\sim$ | Global |
| (                      | হ           | Research         | Uniform Grant Application - Editabl | e<br>🖋 🗘 🛅 | Uniform Grant Application |   |                     |        | Yes    |
| Í                      | \$          | Grant Management | Project Overview Template           | N 🗘 💼      | Project Overview          |   | Editable version    |        | Yes    |
|                        | \$          | Award Management | Application form                    | 🖋 (C) 💼    | General Information       |   |                     |        | No     |
| 4                      | Â.          | Fund Management  | Sample Application Form             | 🖋 (C) 💼    | Sample Application Form   |   | All types of fields |        | No     |
|                        |             | i una management |                                     |            |                           |   |                     |        |        |
| l                      | <u>.lıl</u> | Reports          |                                     |            |                           |   |                     |        |        |
| 2                      |             | Documents        |                                     |            |                           |   |                     |        |        |
| I                      |             | Knowledge Center |                                     |            |                           |   |                     |        |        |

<sup>7</sup> Create Form Template

AmpliFund<sup></sup>=

- Click on the + icon on the top right of the screen.
- Configure the Template Details.
- Name Form.
- Add Sections.
- Add Fields.
- Click Create on the bottom right of the screen.

|                        |                     | 0                                     | Grant Management      | Test                                       |
|------------------------|---------------------|---------------------------------------|-----------------------|--------------------------------------------|
| AmpliFund <sup>≓</sup> |                     | AmpliFund Training: Grant Maker       | Award Management      | Name Field<br>Test                         |
|                        |                     |                                       | right Fund Management | ☐ Conditional field<br>☐ Score Field       |
| Activity               | Add Template        |                                       | Lili Reports          | □ Visible to reviewer only<br>Text Label ✓ |
| Contacts               | Template Details    |                                       | Documents             |                                            |
| <b>Q</b> Research      | -<br>Template Name* |                                       | Knowledge Center      |                                            |
| Grant Management       |                     |                                       | 🔹 Administration      | + Section + Field                          |
| Award Management       |                     |                                       |                       |                                            |
| 📫 Fund Management      | Description         |                                       |                       |                                            |
| III Reports            |                     | Å                                     |                       |                                            |
| Documents              |                     | Add template to all new opportunities |                       |                                            |
| Knowledge Center       |                     | Allow editing on opportunity          |                       |                                            |
| Administration         | Default Score Scale |                                       |                       |                                            |
| G                      | Scoring Categories  | +<br>Default                          |                       |                                            |

AmpliFund<sup>≓</sup>

Activity

Contacts

Research
 Research
 Research
 Research
 Research
 Research
 Research
 Research
 Research
 Research
 Research
 Research
 Research
 Research
 Research
 Research
 Research
 Research
 Research
 Research
 Research
 Research
 Research
 Research
 Research
 Research
 Research
 Research
 Research
 Research
 Research
 Research
 Research
 Research
 Research
 Research
 Research
 Research
 Research
 Research
 Research
 Research
 Research
 Research
 Research
 Research
 Research
 Research
 Research
 Research
 Research
 Research
 Research
 Research
 Research
 Research
 Research
 Research
 Research
 Research
 Research
 Research
 Research
 Research
 Research
 Research
 Research
 Research
 Research
 Research
 Research
 Research
 Research
 Research
 Research
 Research
 Research
 Research
 Research
 Research
 Research
 Research
 Research
 Research
 Research
 Research
 Research
 Research
 Research
 Research
 Research
 Research
 Research
 Research
 Research
 Research
 Research
 Research
 Research
 Research
 Research
 Research
 Research
 Research
 Research
 Research
 Research
 Research
 Research
 Research
 Research
 Research
 Research
 Research
 Research
 Research
 Research
 Research
 Research
 Research
 Research
 Research
 Research
 Research
 Research
 Research
 Research
 Research
 Research
 Research
 Research
 Research
 Research
 Research
 Research
 Research
 Research
 Research
 Research
 Research
 Research
 Research
 Research
 Research
 Research
 Research
 Research
 Research
 Research
 Research
 Research
 Research
 Research
 Research
 Research
 Research
 Research

Form Builder

Name Form

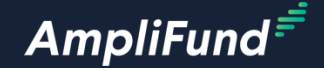

# **Application Forms**

8

#### Access Application Forms

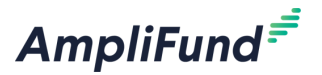

- Navigate to the appropriate Opportunity.
- Click on Configuration > Application Forms.
- Land on a list of all Application Forms for that Opportunity.

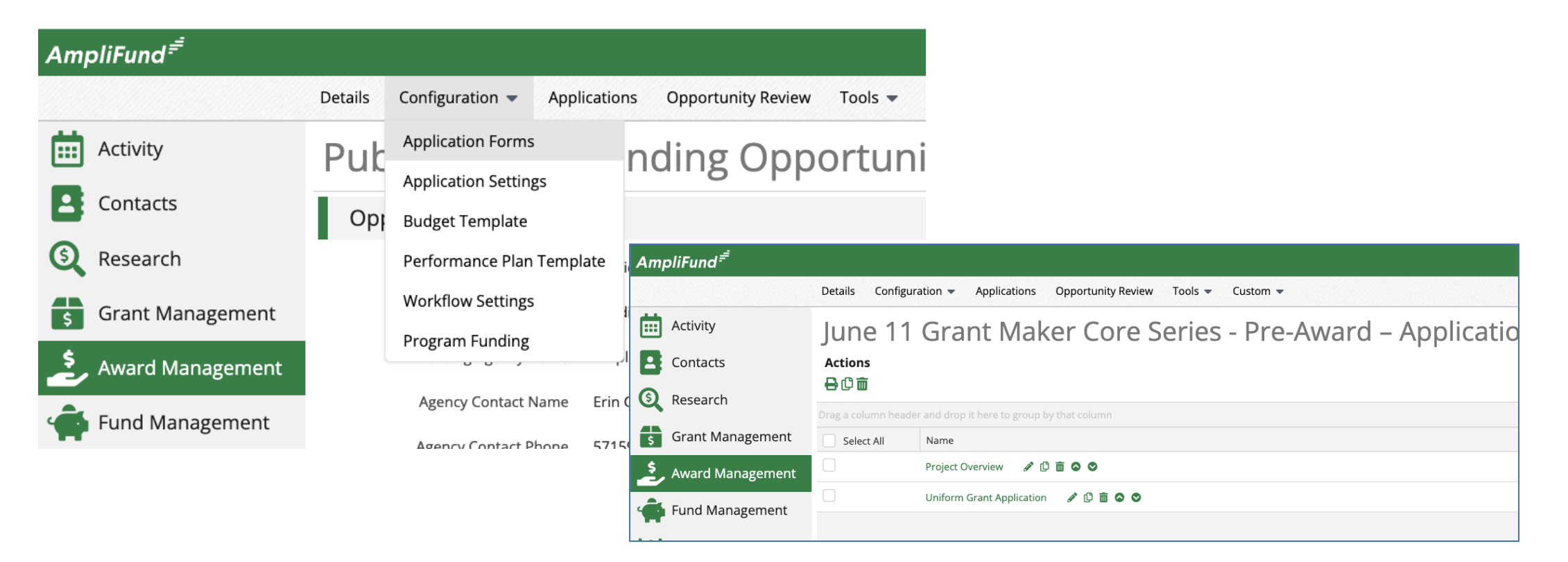

### Edit, Copy, Delete Application Forms

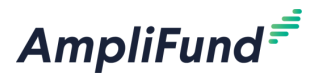

- Click on the pencil edit icon to edit the template.
- Click on the paper edit icon to copy the template.
- Click on the trashcan icon to delete the template.

| AmpliFund <sup>≓</sup> |                                                               |                                                            |  |  |  |  |  |
|------------------------|---------------------------------------------------------------|------------------------------------------------------------|--|--|--|--|--|
|                        | Details Configur                                              | uration 🐱 Applications Opportunity Review Tools 👻 Custom 💌 |  |  |  |  |  |
| Activity               | June 11                                                       | l Grant Maker Core Series - Pre-Award – Ap                 |  |  |  |  |  |
| Contacts               | Actions                                                       |                                                            |  |  |  |  |  |
| Research               | ₴₵面                                                           |                                                            |  |  |  |  |  |
|                        | Drag a column header and drop it here to group by that column |                                                            |  |  |  |  |  |
| Grant Management       | Select All                                                    | Name                                                       |  |  |  |  |  |
| Award Management       |                                                               | Project Overview 🖋 🗘 🛅 🛇 🛇                                 |  |  |  |  |  |
| Fund Management        |                                                               | Uniform Grant Application 🛛 🖋 🕒 🛅 🛇 🛇                      |  |  |  |  |  |
| Lill Reports           |                                                               |                                                            |  |  |  |  |  |

#### Add New Application Form

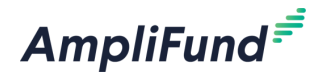

- Click on the + icon on the top right of the screen.
- Enter the Name.
- Add Sections.
- Add Fields.

| AmpliFund   | d <sup>≓</sup> |                                           | Amp |
|-------------|----------------|-------------------------------------------|-----|
|             |                |                                           |     |
| dctivit     | у              | Form Builder                              |     |
| Contae      | cts            | Name Form                                 |     |
| S Reseau    | rch            | Test                                      |     |
| Grant       | Management     | Test                                      |     |
| Award       | Management     | Test                                      |     |
| 👘 Fund N    | Vanagement     | Conditional field Score Field             |     |
| Lill Report | ts             | Visible to reviewer only       Text Label |     |
| 声 Docun     | nents          |                                           |     |
| Knowl       | edge Center    |                                           |     |
| 🏚 Admin     | istration      | + Section + Field                         |     |

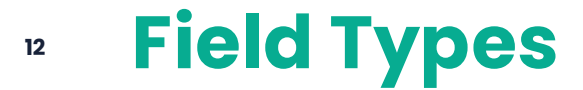

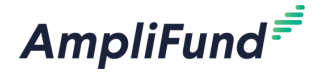

- Content Data funders provide applicants.
- Entry Data applicants provide funders.

| Grant Management   | Test                                                       |  |
|--------------------|------------------------------------------------------------|--|
| S Award Management | Name Field<br>Test                                         |  |
| Fund Management    | <ul> <li>Conditional field</li> <li>Score Field</li> </ul> |  |
| III Reports        | Content                                                    |  |
| Documents          | Description Text<br>External Link                          |  |
| Knowledge Center   | Attachment<br>Entry<br>Single Line Text Field              |  |
| Administration     | Multi Line Text Box<br>Multiple Choice                     |  |
| 3                  | Multiple Selection - Checkboxes<br>Dropdown List           |  |
|                    | File Upload Date Numeric Field                             |  |
|                    | Table                                                      |  |

#### Paste Form Templates and Application Forms

AmpliFund<sup>=</sup>

- Click on the paste icon on the top right of the screen to add Form Template or Application Forms from your account.
- Select the Form.
- Include scoring information if needed.
- Click Paste on the bottom right of the screen.

| AmpliFund Training: Grant Maker 👻 Thomas Colgrove 👻 | Paste Application Forms                                                                                                    |  |  |  |  |
|-----------------------------------------------------|----------------------------------------------------------------------------------------------------|--|--|--|--|
| Prms                                                | Select application forms to paste into opportunity.          Available Forms:       Select Form         Include Scoring Info |  |  |  |  |
|                                                     | Paste Cancel                                                                                                    |  |  |  |  |

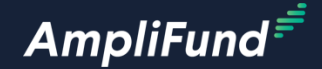

# **Budget Template**

#### Access Budget Template

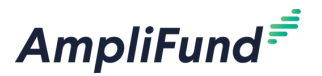

- Navigate to the appropriate Opportunity.
- Click on Configuration > Budget Template.
- Land on the Budget Template.

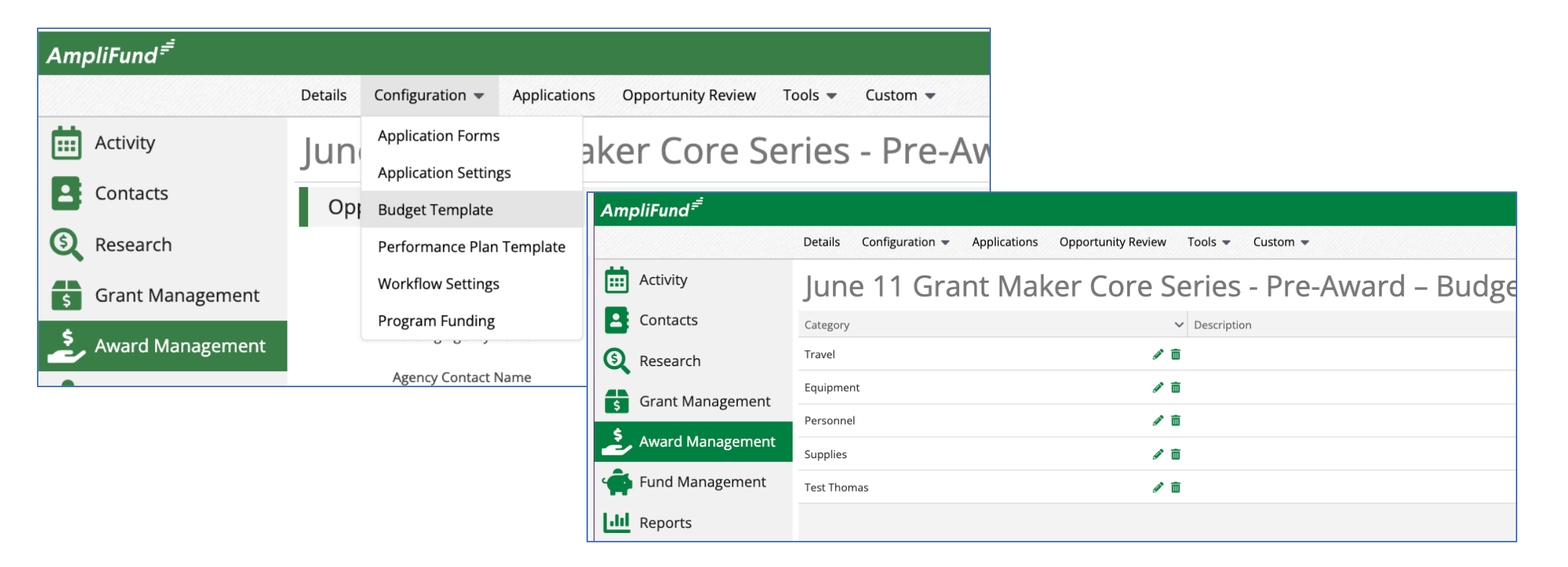

#### Add Budget Categories to the Budget Template

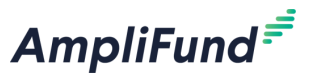

- Click on the + icon on the top right of the screen.
- Select the Category.
- Enter the Description (Optional).
- Configure the Non-Grant Funded option.
- Add Purpose Areas (Optional).
- Click Save on the bottom right of the screen.

| Activity            |                  |                      |      |        |  |  |
|---------------------|------------------|----------------------|------|--------|--|--|
| Contacts            | New Category     |                      |      |        |  |  |
| 🔍 Research          | new category     |                      |      |        |  |  |
| Grant Management    | Category         | Calast Catagory      |      |        |  |  |
| \$ Award Management | Category         | select Category      | •    |        |  |  |
|                     |                  |                      |      |        |  |  |
| Fund Management     | Description      |                      |      |        |  |  |
| Reports             |                  |                      |      |        |  |  |
| Documents           |                  |                      |      | li li  |  |  |
| Knowledge Center    | Non-Grant Funded | Disable ~            |      |        |  |  |
| Administration      | Purpose Areas    | Select purpose areas |      |        |  |  |
| G                   |                  |                      |      |        |  |  |
|                     |                  |                      | Save | Cancel |  |  |
|                     |                  |                      |      |        |  |  |

#### Edit, Delete Budget Categories

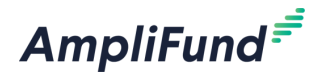

- Click on the pencil edit icon to edit the Category.
- Click on the trashcan icon to delete the Category.

| AmpliFund <sup>≓</sup> |                                                                          |
|------------------------|--------------------------------------------------------------------------|
|                        | Details Configuration - Applications Opportunity Review Tools - Custom - |
| Activity               | June 11 Grant Maker Core Series - Pre-Award – Budge                      |
| Contacts               | Category V Description                                                   |
| S Research             | Travel 🥒 🛅                                                               |
| Grant Management       | Equipment 🖋 面                                                            |
| s Grant Management     | Personnel 🥒 💼                                                            |
| Award Management       | Supplies 🥒 💼                                                             |
| rund Management        | Test Thomas 🥒 💼                                                          |
| Lill Reports           |                                                                          |

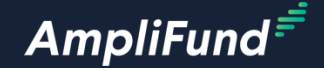

## Performance Plan Template

#### Access Performance Plan Template

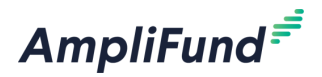

- Navigate to the appropriate Opportunity.
- Click on Configuration > Performance Plan Template.
- Land on the Performance Plan Template.

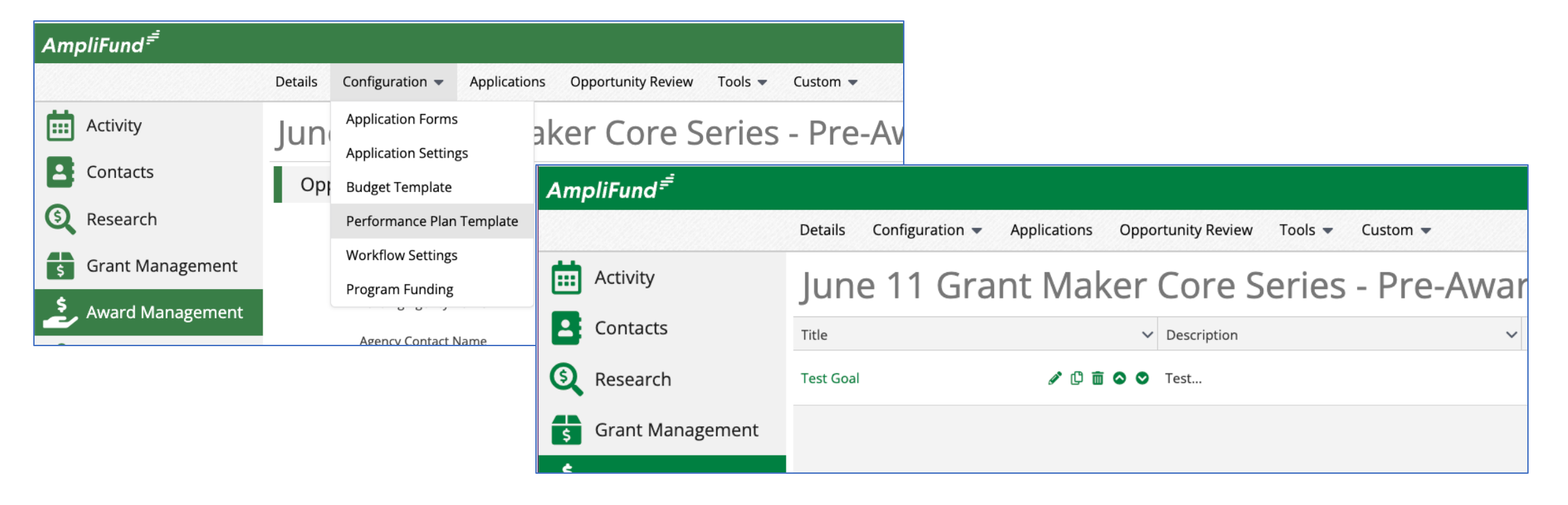

#### **Add Performance Plan Goal**

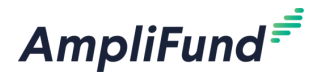

- Click the + icon on the top right of the screen.
- Enter the Title.
- Enter the Description (Optional).
- Select the Required option.
- Configure Allowable Goal Types.
- Click Create on the bottom right of the screen.

| Strategy Information  |                                                                                                    |
|-----------------------|----------------------------------------------------------------------------------------------------|
| Title*                |                                                                                                    |
| Description           |                                                                                                    |
| Required              | No                                                                                                    |
| Available Goal Types* | <ul> <li>Milestone</li> <li>Narrative</li> <li>Numeric</li> <li>Percent Achieved</li> <li>Percent Changed</li> <li>Reimbursement</li> </ul> |
|                       | <b>Create</b> Cancel                                                                                                    |

### Performance Plan Goal Types

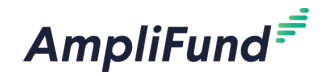

| Goal Type | Definition                                                                                                    | Example                                                          |
|-----------|----------------------------------------------------------------------------------------------------|------------------------------------------------------------------|
| Milestone | The most basic goal type. They allow for tracking progress as a "Yes" or "No" response by the Responsible Individual.       | Create and send Q1 Staff Survey.                                 |
| Narrative | Question and answer goals. Responsible<br>Individuals may answer the question posed<br>by the goal.                         | How successful was the grant-<br>related activity this period?   |
| Numeric   | A discrete number to achieve. As units of<br>the goal are completed, Responsible<br>Individuals may record units completed. | "Number of program<br>participants" with a goal target<br>of 50. |

### <sup>22</sup> **Performance Plan Goal Types**

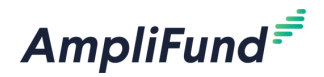

| Goal Type        | Definition                                                                                                    | Example                                                                                                    |
|------------------|----------------------------------------------------------------------------------------------------|----------------------------------------------------------------------------------------------------|
| Percent Achieved | Goals to reach a desired percent. When<br>tracking progress against a percent<br>achieved goal, Responsible Individuals may<br>capture Total Possible and Total Achieved<br>percentages.                                                                                                  | "Volunteer Retention Rate" with<br>a goal target of 70%.                                                             |
| Percent Changed  | Goals to track a percent increase or<br>decrease. Percent change goals are<br>defined with a starting percent and a<br>desired percent. When tracking progress<br>against a percent change goal,<br>Responsible Individuals may capture Total<br>Possible and Total Achieved percentages. | "Decrease in Student Absences"<br>with a starting absentee rate of<br>10% and a goal absentee rate of<br>3%.         |
| Reimbursement    | Goals with a discrete unit to achieve, and a<br>dollar rate associated per unit. When<br>tracking progress against a reimbursement<br>goal, Responsible Individuals may enter<br>Units Achieved.                                                                                          | "Number of Patient Screenings"<br>with target/maximum units of<br>100, and a reimbursement rate<br>per unit of \$22. |

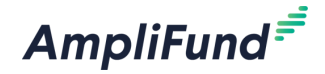

### **In-Product Demo**

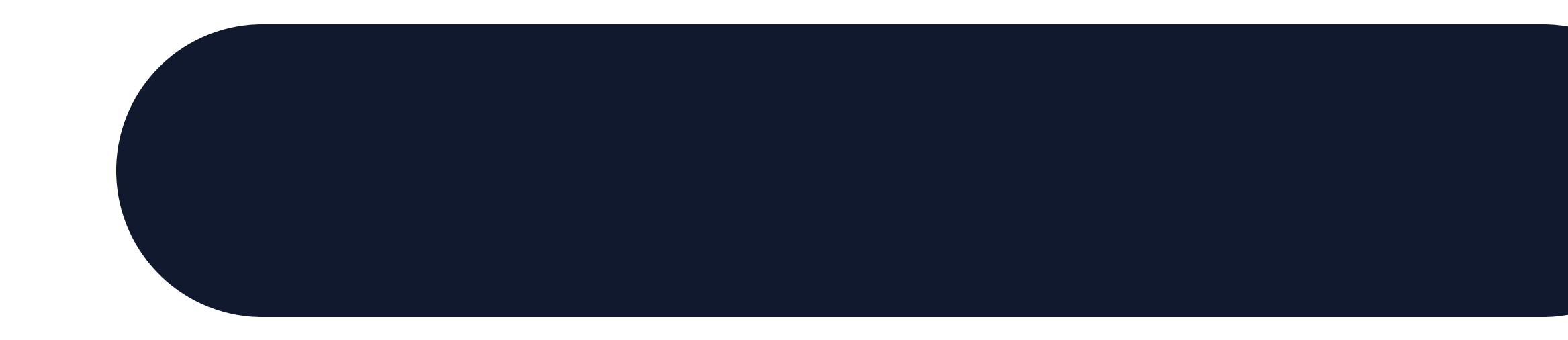

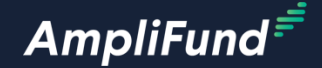

# Next Steps

24

#### **25** Next Steps

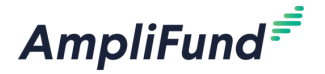

- Create a Form Template.
- Create an Application Form.
- Add a Budget Category to the Budget Template.
- Add a Performance Goal to the Performance Plan Template.
- Prepare review and scoring for the next session.

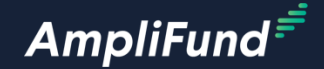

# **Customer Support**

### <sup>27</sup> Create AmpliFund Support Account

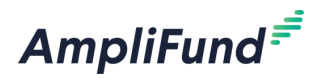

- 1. Access the appropriate support site.
- 2. Click the **Sign up** link.
- 3. Enter your full name.
- 4. Enter your email address.
- 5. Complete the **I'm not a robot** check.
- 6. Click the **Sign up** button.
- 7. An email from <a href="mailto:support@zendesk.com">support@zendesk.com</a> will be sent to you via email.
- 8. Click the link to set your password.

| old X Sign in to Illinois Grant Management Support                                                                                                    |
|----------------------------------------------------------------------------------------------------|
| Email                                                                                                    |
|                                                                                                    |
| Password                                                                                                    |
|                                                                                                    |
| Sign in                                                                                                    |
| Forgot my password                                                                                                    |
| New to Illinois Grant Management Support? Sign up                                                                                                    |
| Have you emailed us? Get a password                                                                                                    |
|                                                                                                    |
| If you've communicated with our support staff through email previously,<br>you're already registered. You probably don't have a password yet, though. |

### **AmpliFund Illinois Support Portal**

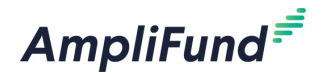

#### Submit a support ticket:

Commercial - <u>support@amplifund.zendesk.com</u>. Illinois - <u>support@il-amplifund.zendesk.com</u>. Nebraska - <u>support@ne-amplifund.zendesk.com</u>.

#### **Visit Support Portal:**

Commercial - <u>https://amplifund.zendesk.com</u>. Illinois - <u>https://il-amplifund.zendesk.com</u>. Nebraska - <u>https://ne-amplifund.zendesk.com</u>.

28

#### **Production Site:**

Commercial - <u>https://www.gotomygrants.com</u>. Illinois - <u>https://il.amplifund.com</u>. Nebraska - <u>https://ne.amplifund.com</u>.

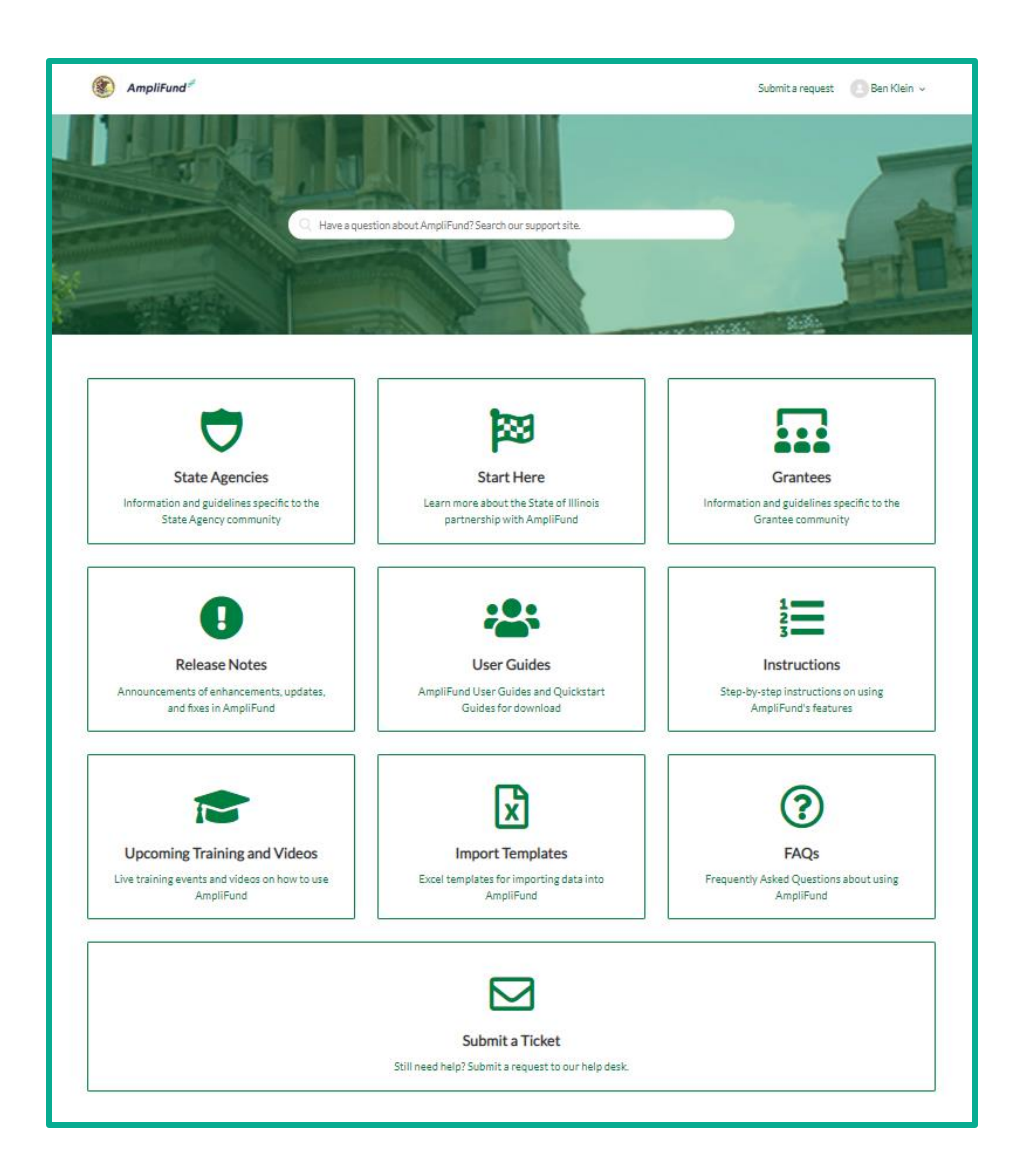

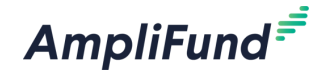

### **Question & Answer**

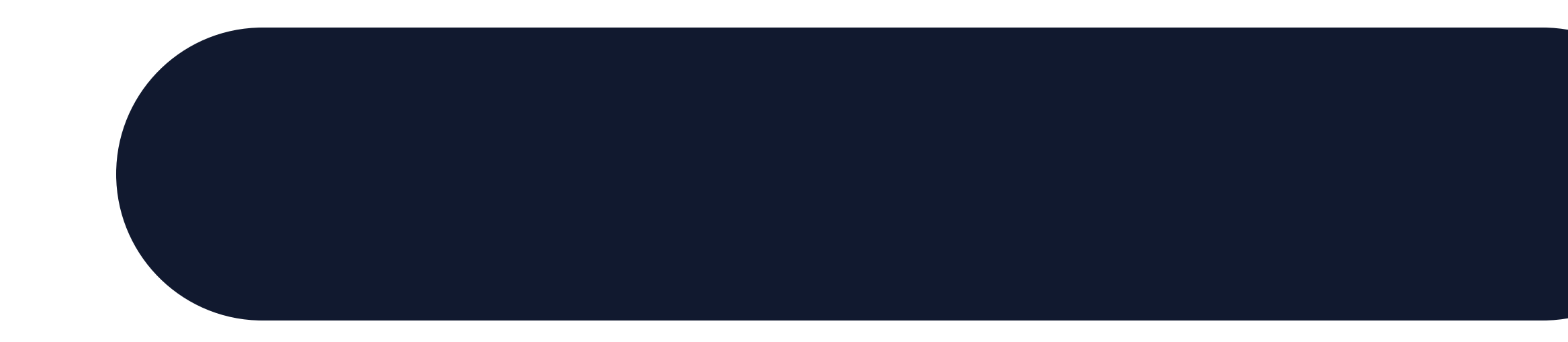